### 109 年榮譽觀護人暨修復促進者聯合訓練研習

時間:109/9/22(二)早上11:00~12:30

地點:海科館

## 好用的社群 Line

## 首先請更新你的 Line 到最新版本

開啟 Line 並開啟掃描 QR Code

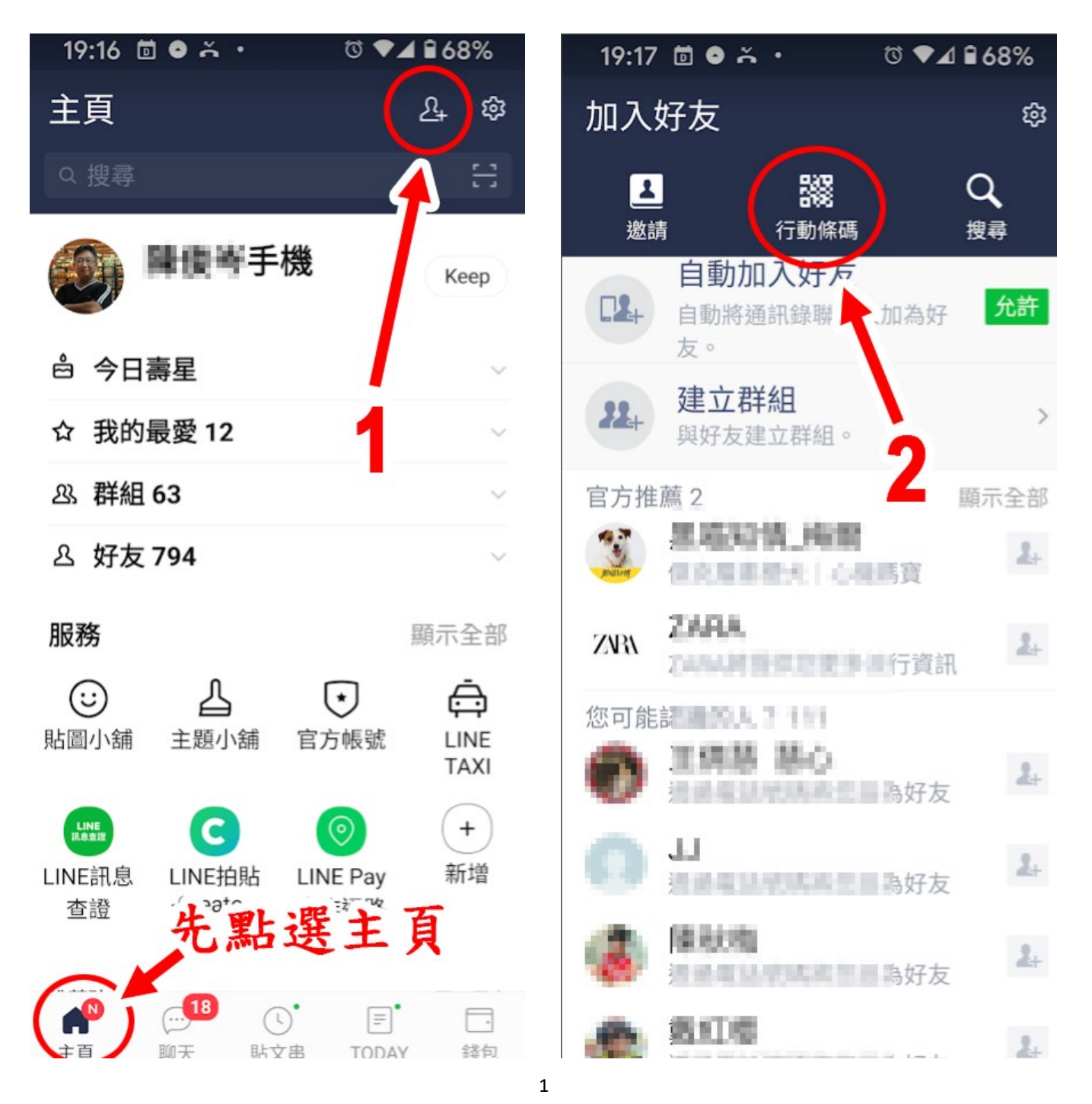

請大家先掃描下列 QR Code,確認是否 為最新版,若出現「更新」請更新至最 新版本

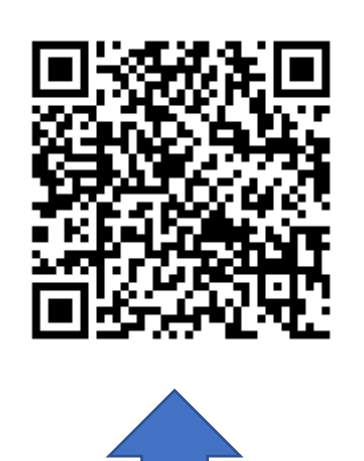

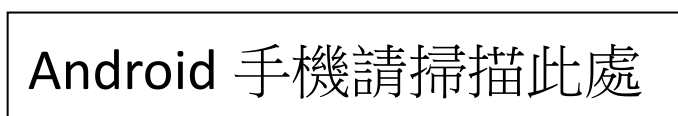

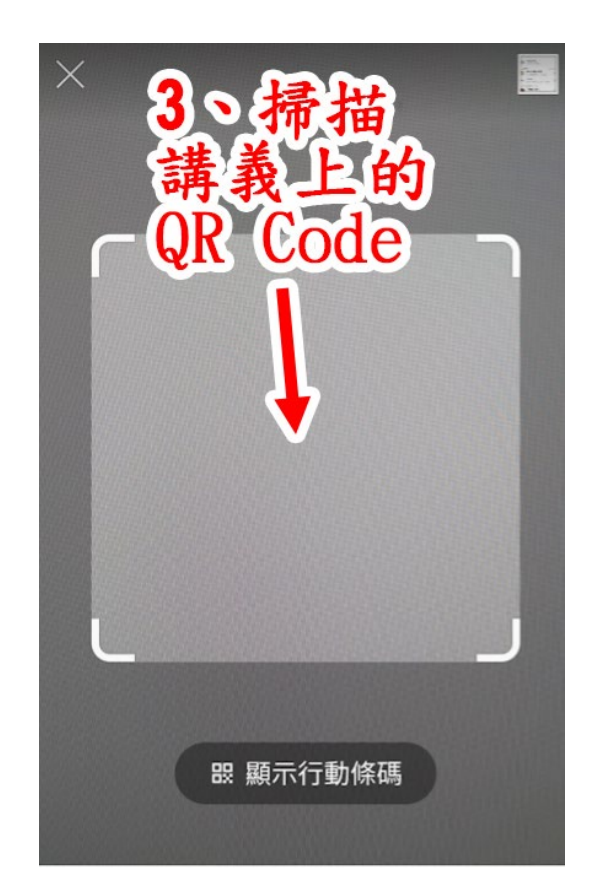

掃描行動條碼,輕鬆加入好友或 啟動其他功能!

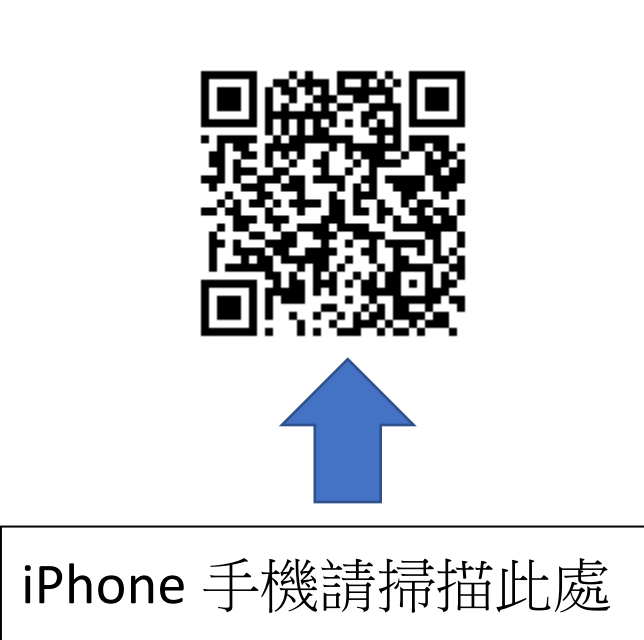

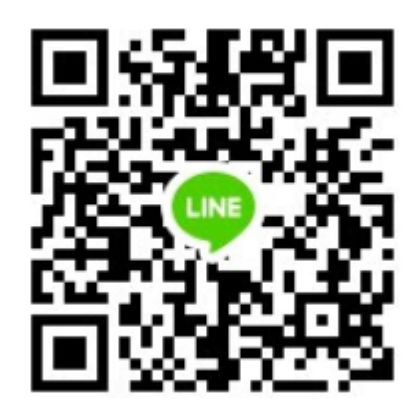

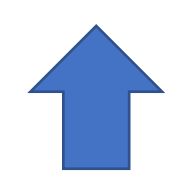

榮觀課程臨時群組

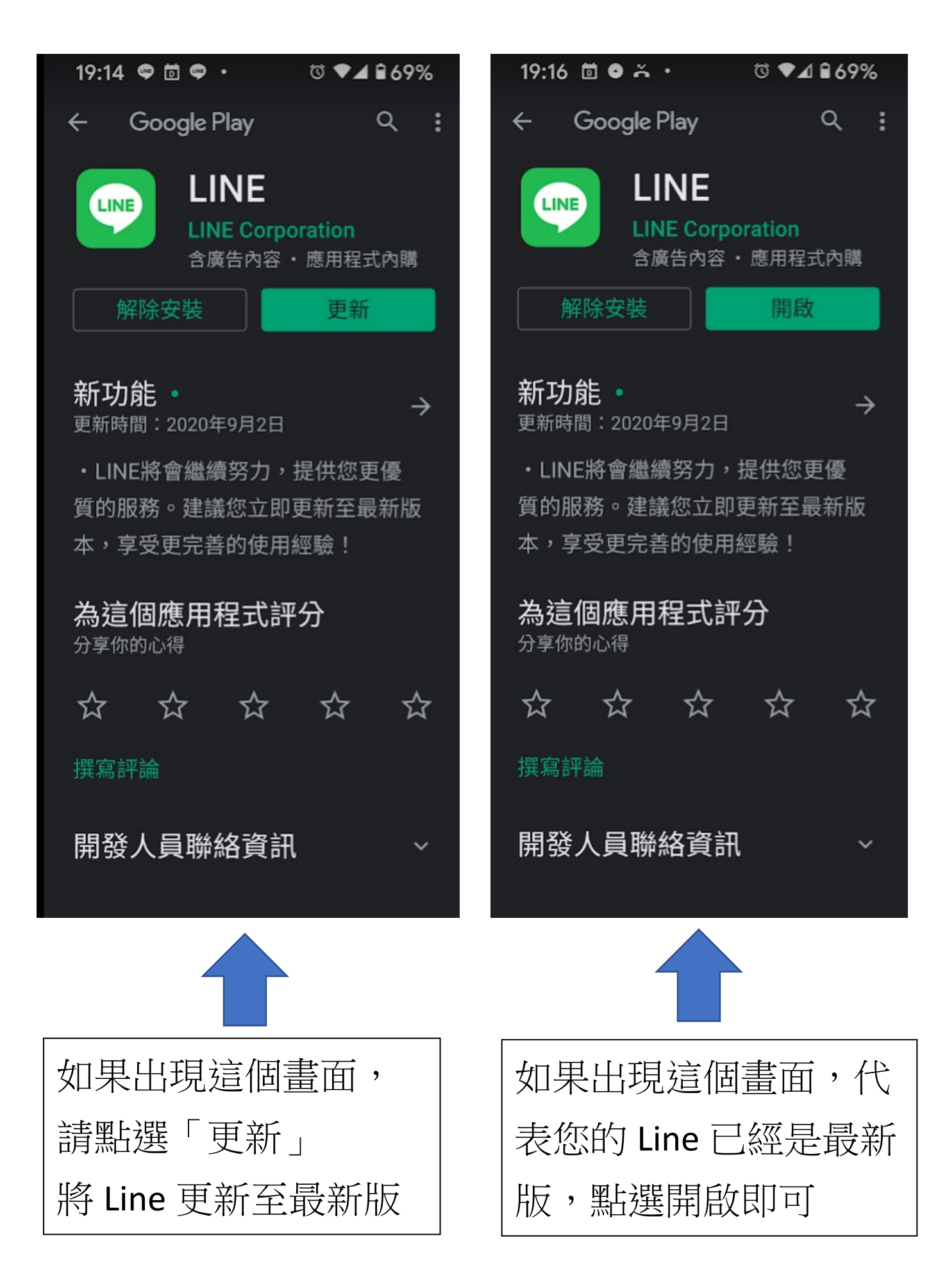

### Keep:可從聊天室直接存到指定特輯

存到 Keep 的好處是不會過期,資料會跟著 LINE 帳號,有 1G 的免費 空間,可以存的項目包括文字、照片、影片、檔案等等。

更新後,從聊天室要存到 Keep 的時候,無論是「長按」一則訊息存到 Keep,或是點選照片/影片旁的「分享」圖示並選擇存到 Keep,都可以直 接讓選擇是否要直接放入某個特輯,方便很多,不用之後再去 Keep 裡面 找出來歸檔了。(資料夾整理控表示開心!)

▼在聊天室點選「分享」圖示

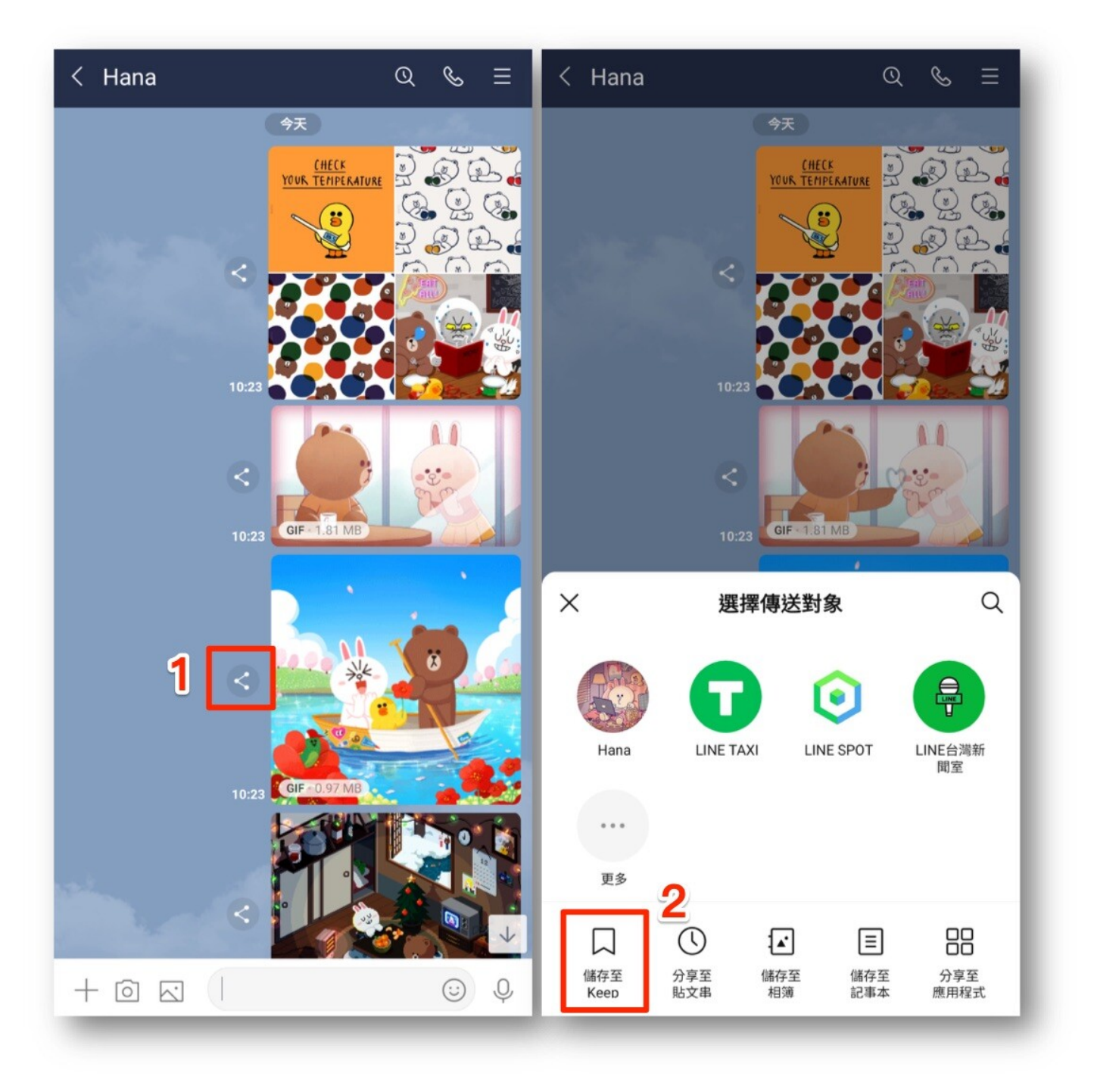

### ▼存到 Keep 時會直接讓您選擇是否要直接放入某個特輯

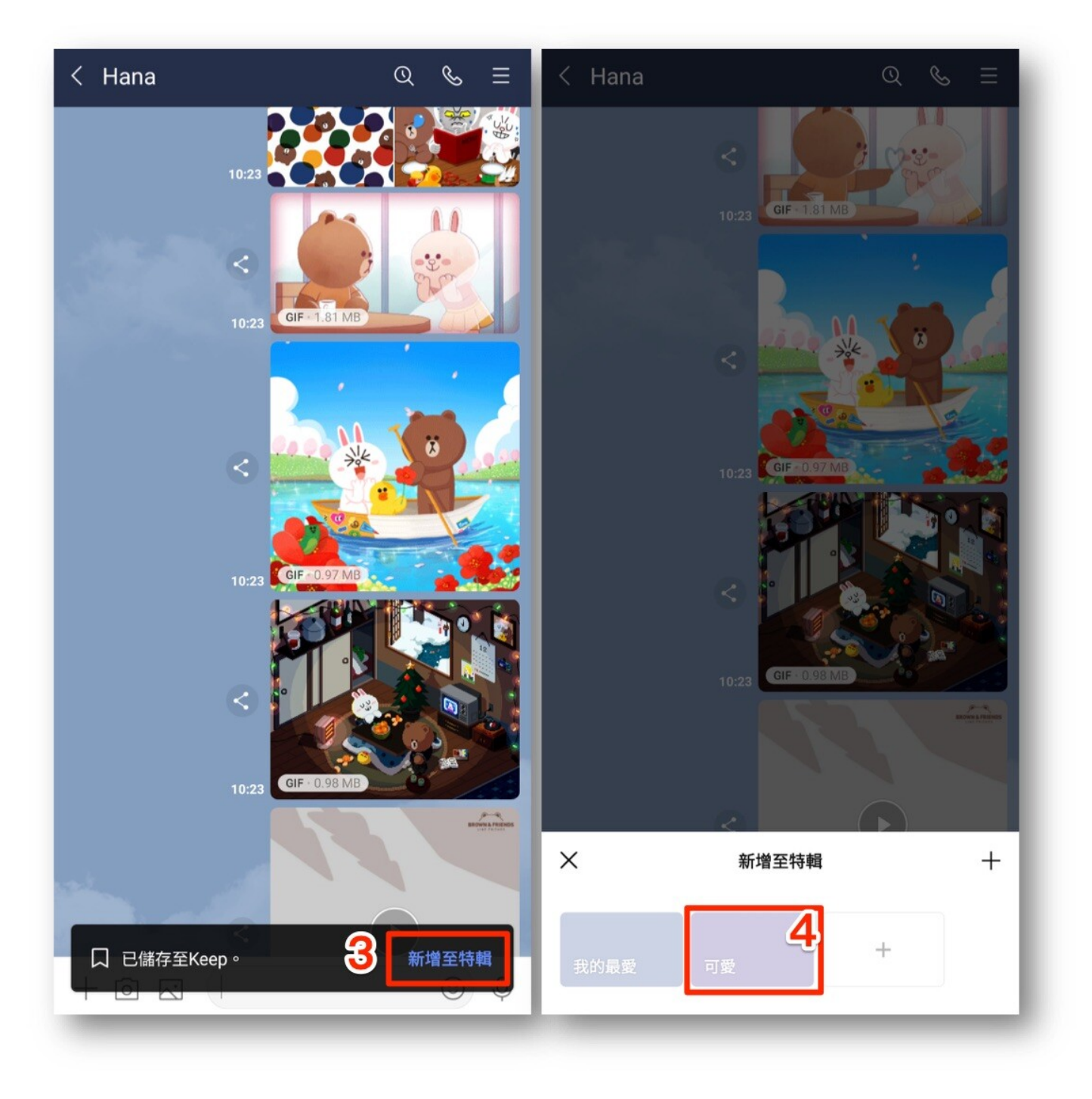

## Android 自動備份

除了可以隨時手動備份,Android 現在也有自動備份囉!儲存的位置會是您設定的 Google 雲端硬碟。

目前 LINE 的備份主要是針對文字訊息,其他像是照片影片,建議在聊天 室收到的第一時間就存到相簿、記事本,或 Keep,就不怕過期囉。

Android 自動備份步驟:

- 1.LINE「主頁」右上角的「設定」(齒輪圖示)>「聊天」
- 2.點選「備份及復原聊天記錄」
- 3. 開啟「自動備份」
- 4.選擇希望執行自動備份的頻率

Android 自動備份前記得這樣做:

- ☑ 連接充電,為充電中狀態。
- ☑ 連接 Wi-Fi
- ✓手機裝置為鎖定狀態(不能一邊滑、也不用開著等)

延伸閱讀: <u>【LINE 備份官方懶人包】新的自動備份功能手把手教學(iOS</u> 先行)

ps.稍晚我們會把 Android 自動備份加進這篇。建議可以在 LINE 的 Keep 中開一個特輯例如,把這些便利的教學存進去,我們都會定期更新方便大家對照喔!

▼Android 自動備份的路徑

| 主頁   |                           |         | ć                                                         | <u>v</u> † 🏟 | く 設定 く 聊天                                                              |                 |  |  |  |
|------|---------------------------|---------|-----------------------------------------------------------|--------------|------------------------------------------------------------------------|-----------------|--|--|--|
| Q 搜尋 | ŝ                         |         |                                                           | Ξ            | ▲ 主題 備份及復原聊天記錄<br>備份後,聊天記錄將備存於Google雲端硬碟                               | . <b>3</b>      |  |  |  |
|      | Brown                     |         | ♬ 開始 B                                                    | Кеер         | □ 音樂鈴聲<br>若遠失或更換新的智慧手機時,也可復原已備                                         | 情份的聊天記錄。        |  |  |  |
| -    |                           |         |                                                           |              | U 代幣 Chats                                                             |                 |  |  |  |
| 好友   | ★<br>官方帳號                 | S<br>服務 | <ul> <li>         :::::::::::::::::::::::::::::</li></ul> |              | 基本設定                                                                   |                 |  |  |  |
| 群組   |                           |         |                                                           | ~            | <ul> <li>■ 2 提醒</li> <li>字體大小</li> <li>普通</li> </ul>                   |                 |  |  |  |
| 22:  | <b>建立群組</b><br>與好友建立群組。   |         |                                                           | >            | ▶ 照片・影片<br>以換行鍵傳送<br>影響でdefe問題の優勝知息。                                   |                 |  |  |  |
| Q    | <b>社群</b><br>周囲地注题,脑出新庭志~ |         | >                                                         |              |                                                                        | 五座白動/航光         |  |  |  |
| 好友 1 | India produces All men    |         |                                                           | ~            | <ul> <li>通話</li> <li>一种反日期/得达</li> <li>無法傳送的訊息於一定時間過後,將會再度自</li> </ul> | 1動傳送。           |  |  |  |
|      | Hana                      |         | 🕫 Here I am Aga                                           | m Again - Va | ♀ 好友 預覽網址<br>分享於聊天室的連結,將顯示縮圖並預覽網站                                      | 5資訊。            |  |  |  |
|      | (¥)                       |         |                                                           |              | <ul> <li>貼文串</li> <li>滑動回覆</li> </ul>                                  |                 |  |  |  |
|      |                           |         |                                                           | 2            | 語言 在訊息上向左滑後,可針對該則訊息回覆。                                                 |                 |  |  |  |
|      |                           |         |                                                           |              | ▲ LINE Labs 聊天室背景特效 在聊天室背景中顯示節日、季節等動應特效。 定中降低或開閉動畫效果,則無法開啟本功館          | 若已在 <u>裝置的設</u> |  |  |  |
|      |                           |         |                                                           |              | 詳細資訊                                                                   |                 |  |  |  |
|      |                           |         |                                                           |              | ■ 最新資訊<br>自動爆放全營草比圖                                                    | _               |  |  |  |
|      | <b>1</b>                  |         |                                                           |              | ② 支援中心         容易力用从主致带加回           第會在收發全螢幕貼圖時自動播放。                   |                 |  |  |  |
| 主页   | 聊天                        | 貼文串     | TODAY                                                     | 錢包           | ● 時秋山に  著簪貼圖                                                           | _               |  |  |  |

| く 備份及復原聊天記錄                                            | く 自動備份 5                                                                                  |  |  |  |  |
|--------------------------------------------------------|-------------------------------------------------------------------------------------------|--|--|--|--|
| ⑦ 上次備份時間:2020/04/10 07:35 容量合計大小:61.44 KB              | 自動備份<br>系統可依照您指定的頻率,自動將LINE聊天記錄備份至<br>Google雲端硬碟。%裝置必須為充電狀態並使用Wi-Fi,才<br>會自動開始備份。<br>查看詳情 |  |  |  |  |
| Google響端硬碟<br>備份至Google雲端硬碟                            | 網路連線<br>優先使用Wi-Fi                                                                         |  |  |  |  |
| 備份後,聊天記錄將儲存於Google雲端硬碟。<br>若遺失或更換新的智慧手機時,也可復原已備份的聊天記錄。 | 使用行動數據                                                                                    |  |  |  |  |
| 自動備份<br>每天 <b>4</b>                                    | 頻率                                                                                        |  |  |  |  |
| Google帳號<br>hanainthehouse509@gmail.com                | 自動備份頻率<br>每天                                                                              |  |  |  |  |
| 復原                                                     |                                                                                           |  |  |  |  |
| 復原                                                     |                                                                                           |  |  |  |  |
|                                                        |                                                                                           |  |  |  |  |
|                                                        |                                                                                           |  |  |  |  |
|                                                        |                                                                                           |  |  |  |  |
|                                                        |                                                                                           |  |  |  |  |
|                                                        |                                                                                           |  |  |  |  |

## Line 長截圖

▼要怎麼使用 LINE 內建聊天室截圖功能呢?首先必須前往 LINE 設定 →「LINE Labs」。(※LINE 最新介面改版,設定按鈕在這裡找:LINE

| Ř                       | <b>P 10</b>        | කු               |    | 設定        | >          | < |  |
|-------------------------|--------------------|------------------|----|-----------|------------|---|--|
|                         |                    |                  | e. | 通話        | >          |   |  |
| 2+<br>加入好友              | 貼圖小舗               | 主題小舗             | н  | 好友        | >          |   |  |
| *                       | Pay                | ⊳                | :: | 群組        | >          |   |  |
| 官方帳號                    | LINE Pay           | LINE TV          | 0  | 動態消息      | >          |   |  |
| 禮品小舗                    | LINE購物             | P<br>LINE Points | ۲  | 語言        | >          |   |  |
| AD                      | LINE TV            | and F            | ∡  | LINE Labs | >          | ł |  |
|                         |                    |                  |    |           |            |   |  |
|                         | Demonstra          |                  | -  | 最新資訊      | >          | , |  |
| 快打旋風合作<br>Ready? Fight! | Kangers<br>第二彈登場囉! |                  | ?  | 常見問題      | >          |   |  |
| 2                       |                    | =?               | 0  | 關於LINE    | PR stepson | , |  |

設定頁面在哪裡?)

#### ▼將「聊天畫面截圖」功能開啟。

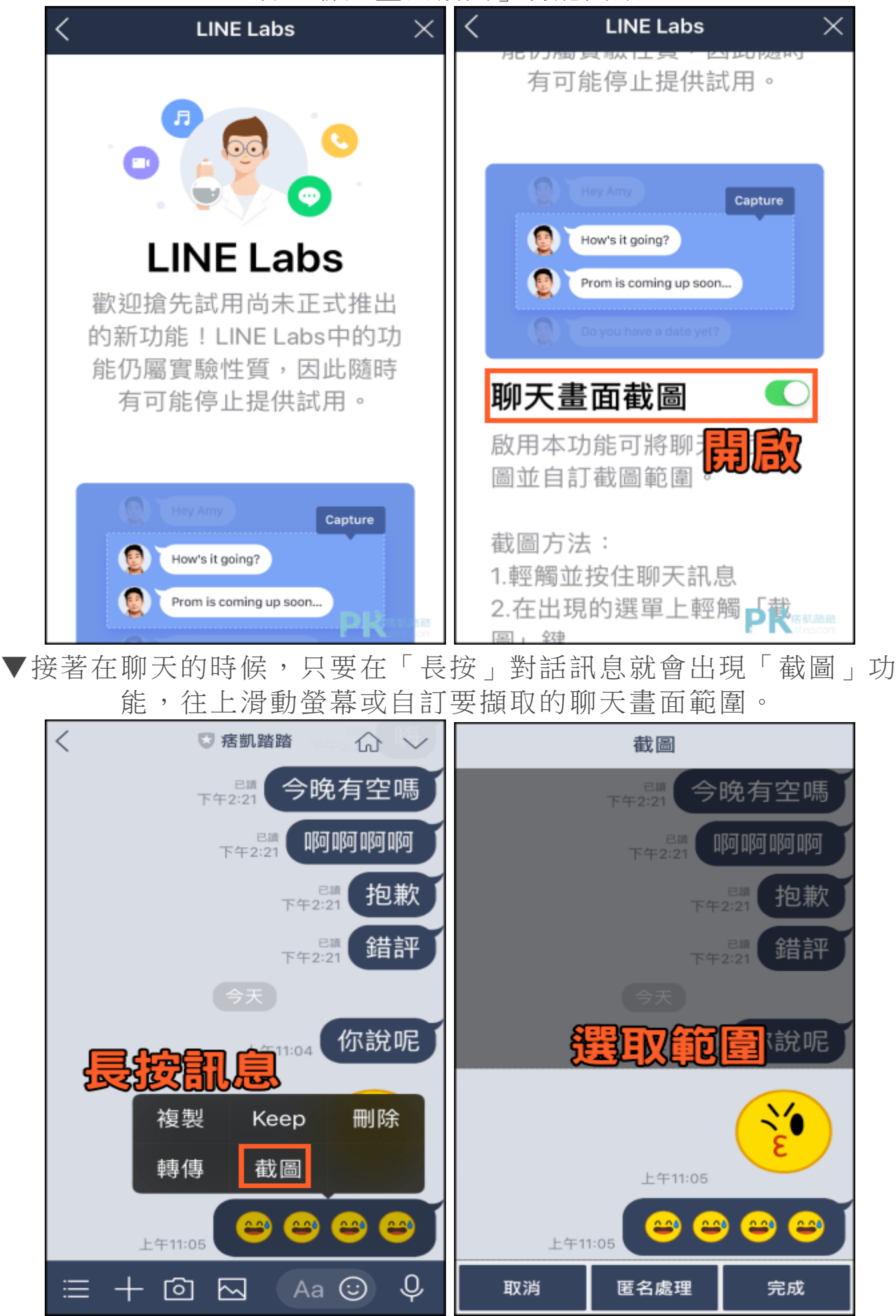

# Line 照片加入相簿

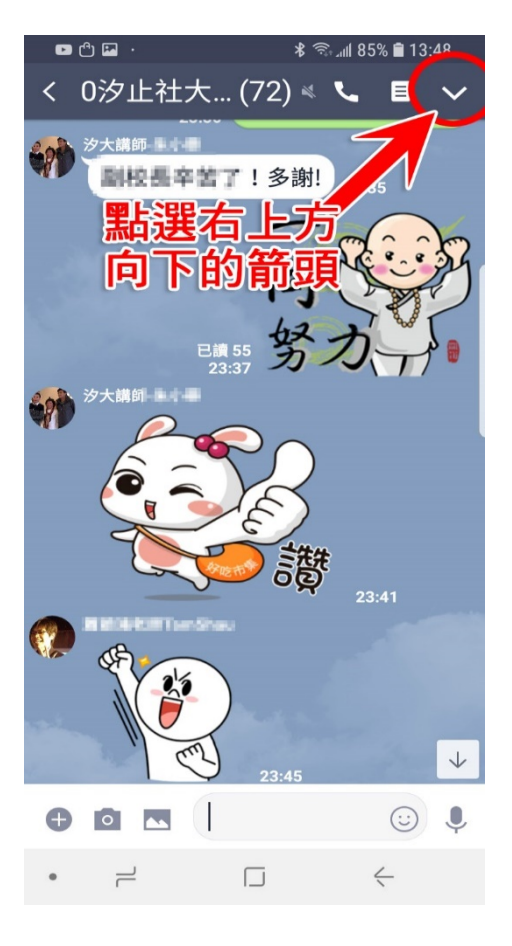

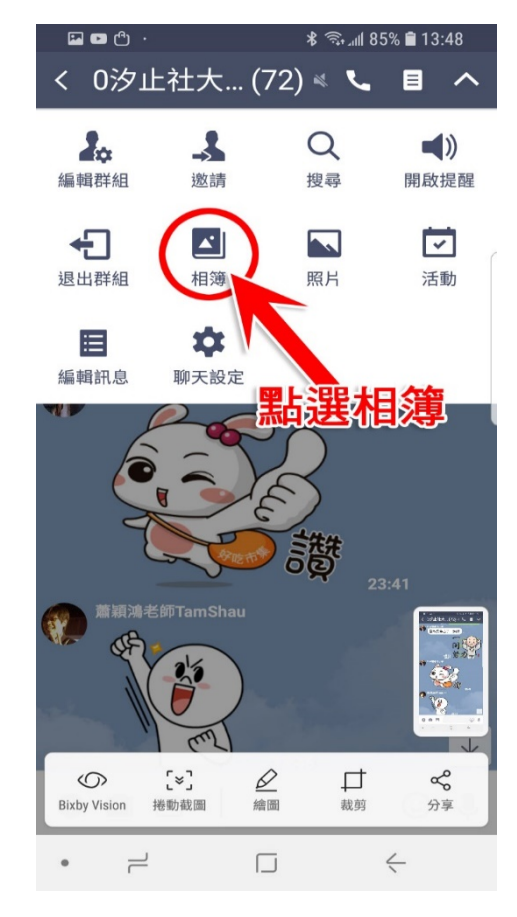

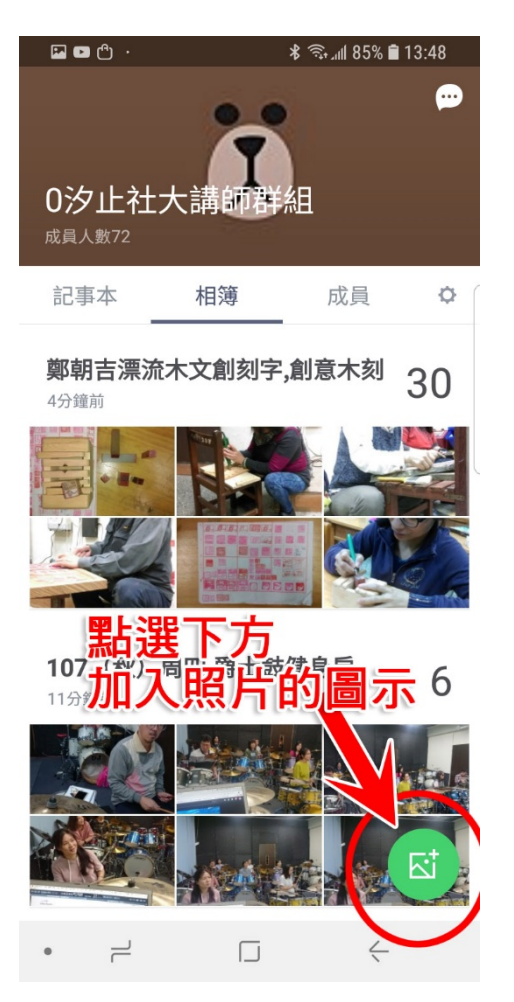

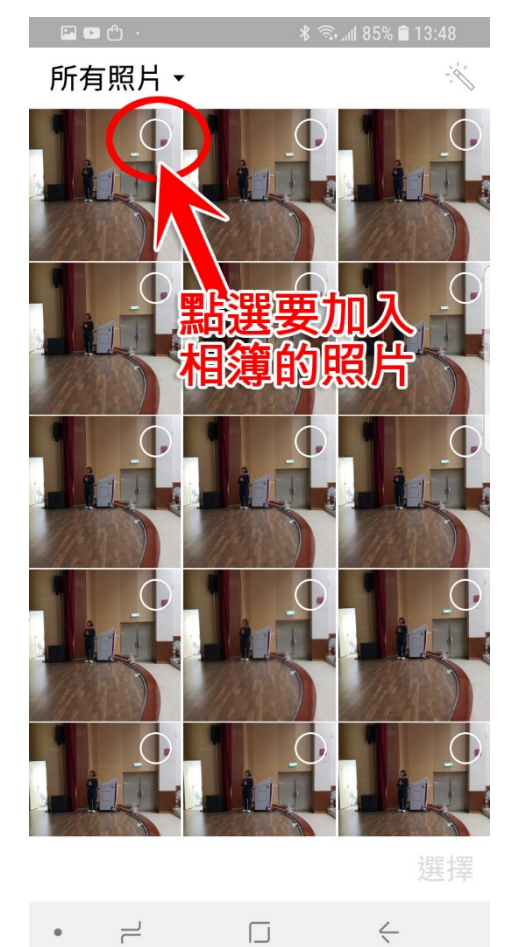

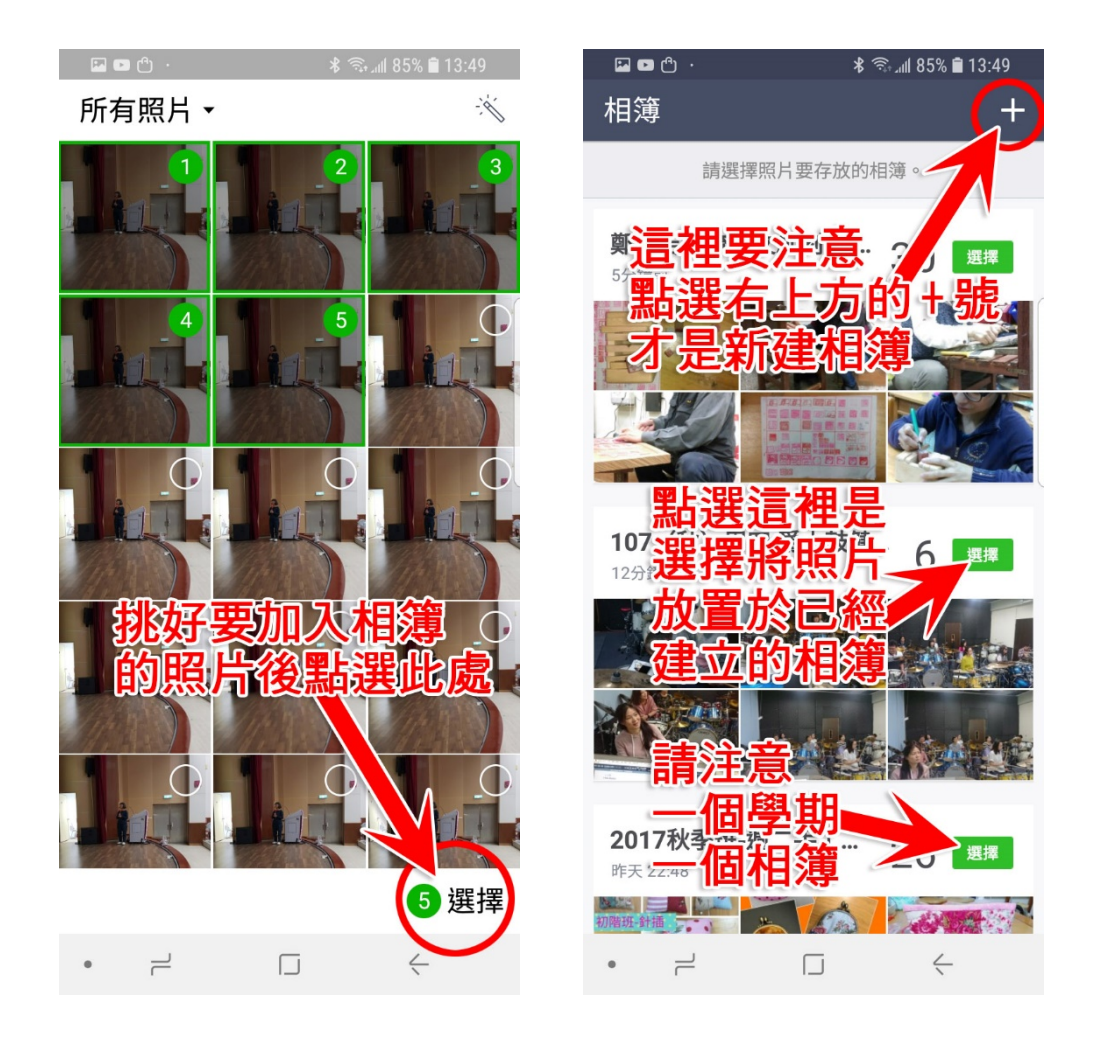

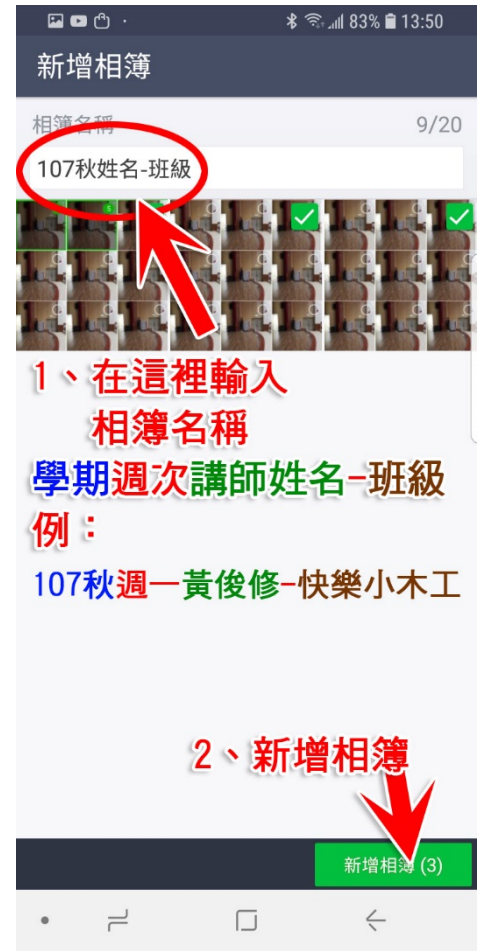

# Line 照片圖片上字、打上馬賽克

先選一張照片~這次就選擇頂呱呱在全家 推出的紅茶雪泥冰囉!(這沒有業配哦, 如果頂呱呱要業配請快來找我)

這次要來說的就是在右上方的 7 個 icon

(一) 第一個 icon 是調整圖片方向、尺寸

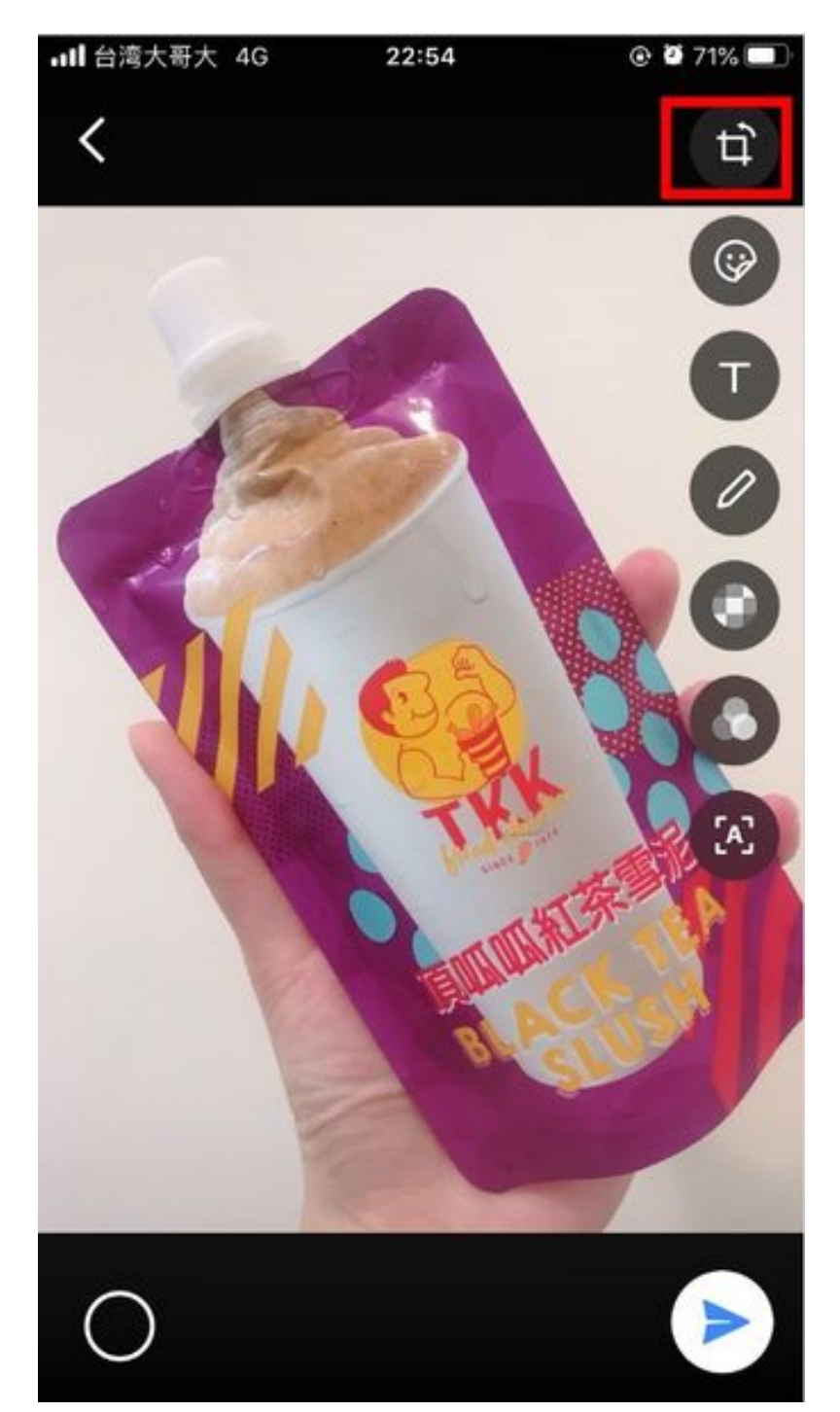

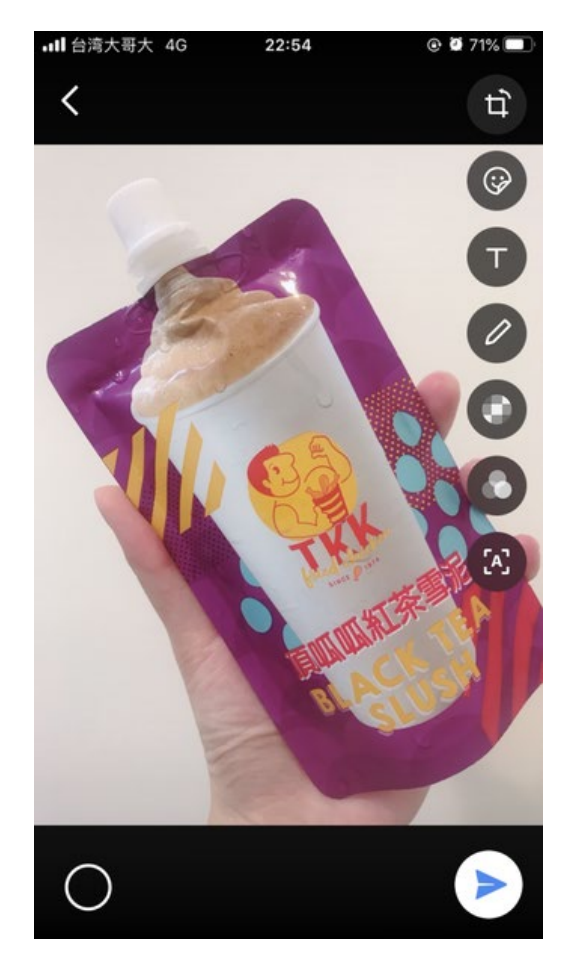

點進來後,我們先點左邊紅框圈起來的 icon,就可以調整圖的大小比例

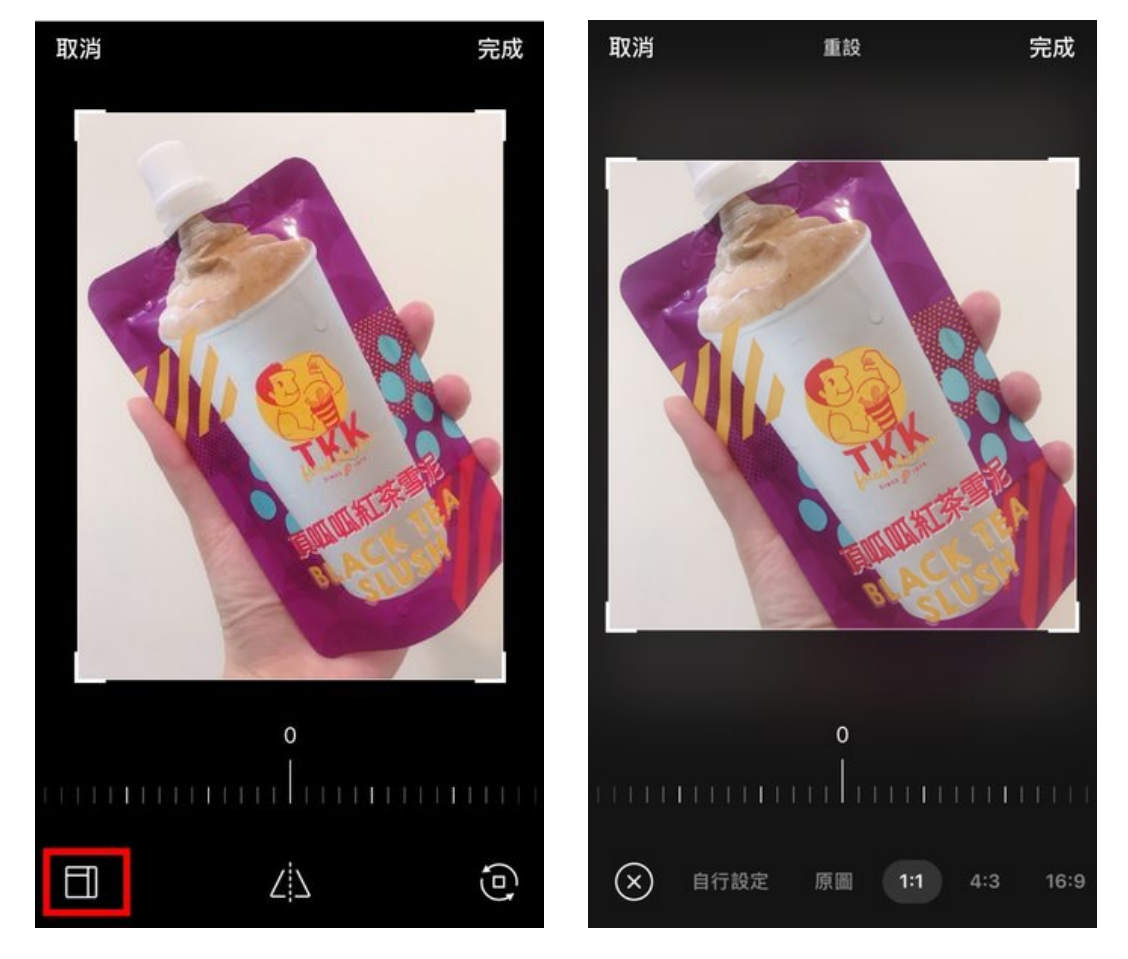

中間紅框圈起來的 icon,是表示圖片可以鏡面調整,左右相反

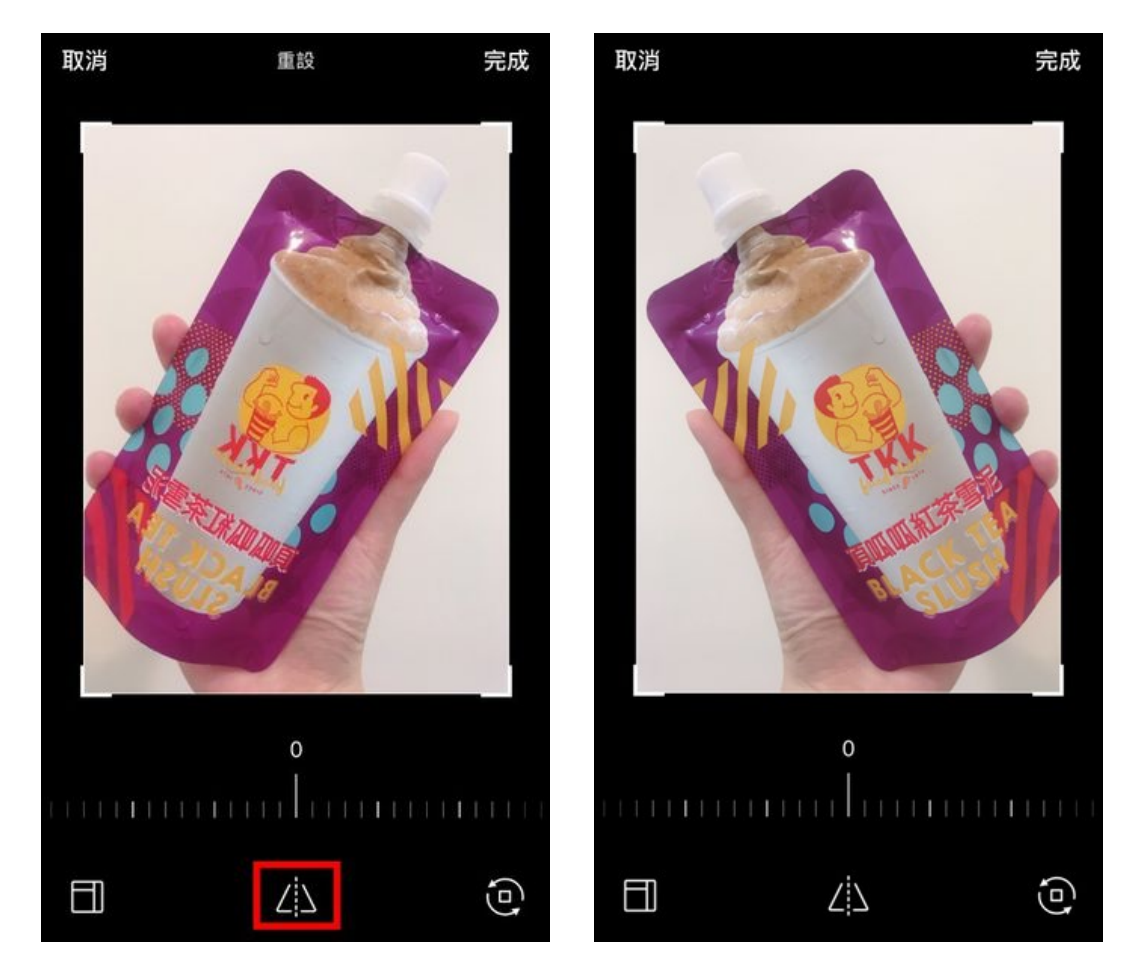

右邊紅框圈起來的 icon,表示圖片逆時鐘旋轉,每一次可以轉 90 度。所以照片拍成反的也別擔心~轉過來就好了

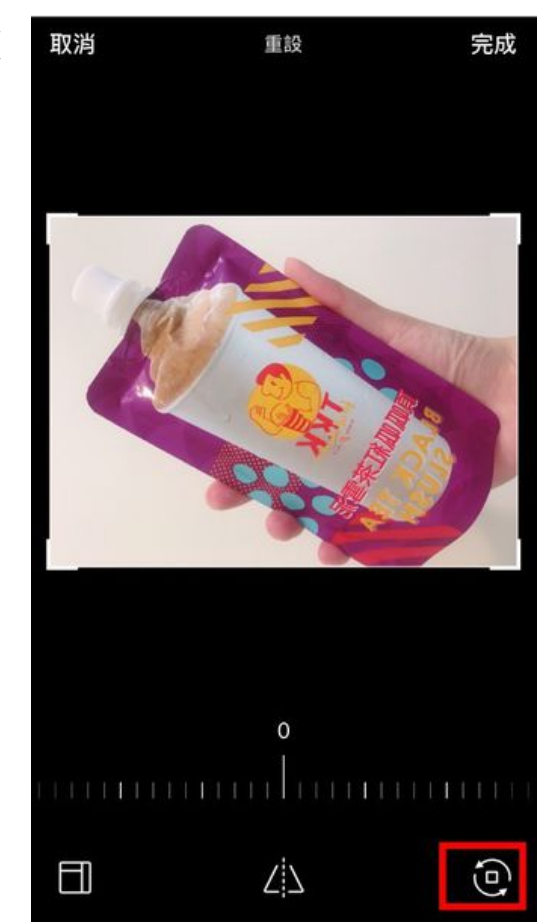

中間紅框圈起來的有刻度的地方,是表示圖 片校正的角度。如果原本是歪的,也能調成 正的

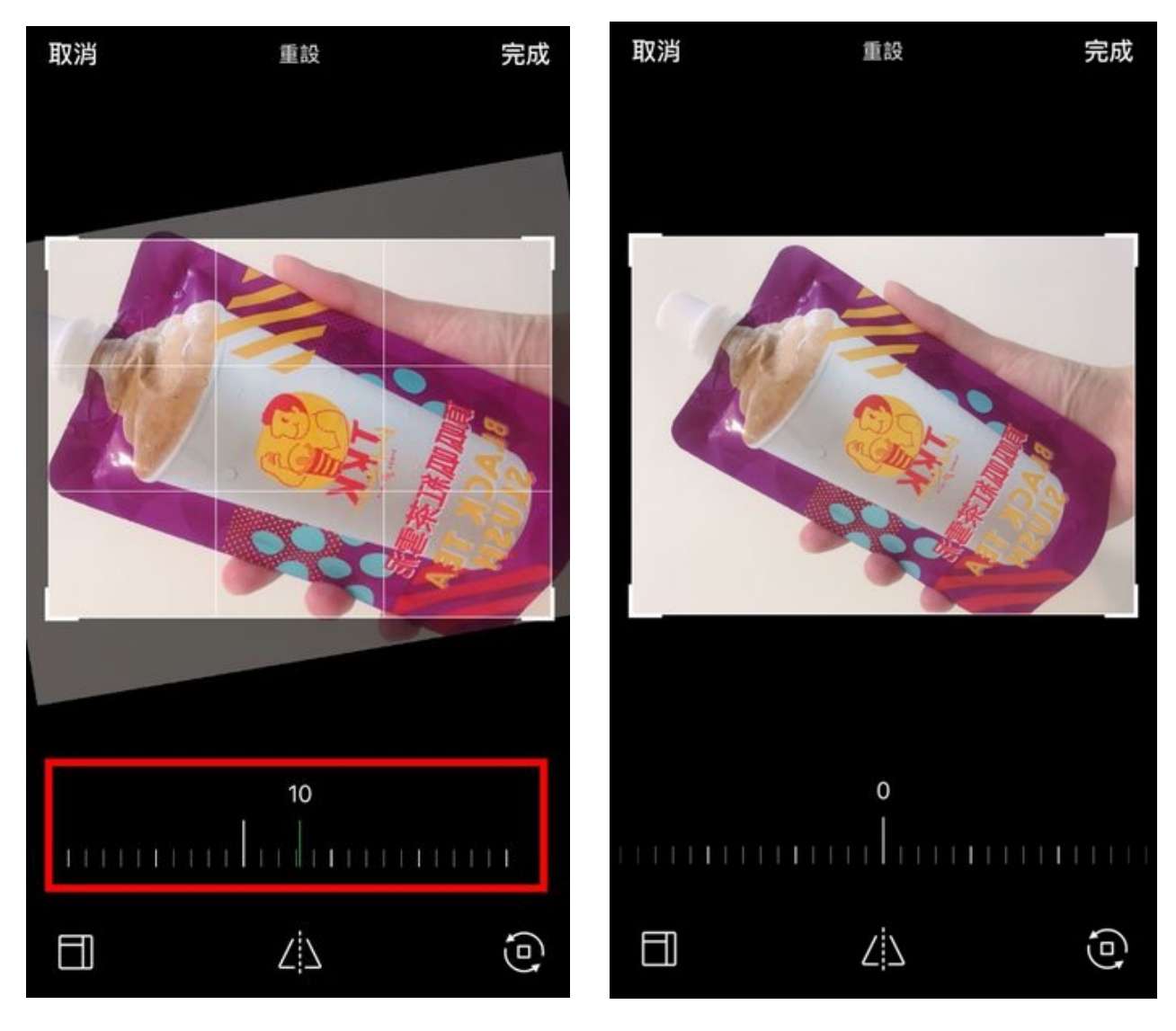

(二) 第二個 icon 表示能在圖片上增加可愛的貼圖、emoji 或是時間

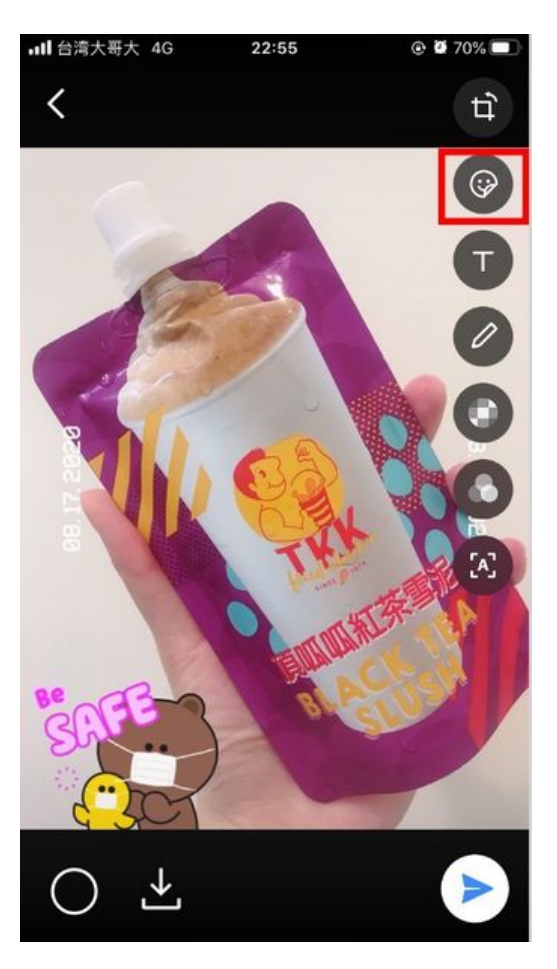

(三) 第三個 icon 代表能在圖片上增加文字

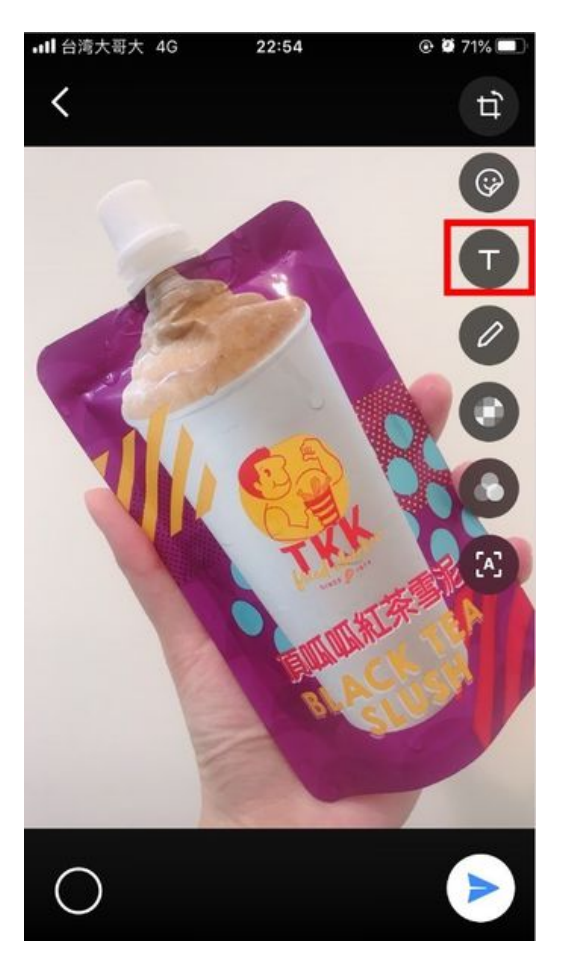

左邊用紅框圈起來有顏色的 icon 表示修改 文字的顏色

右邊用紅框圈起來有顏色的 icon 表示文字的字型,共有 5 種不同字型可以選擇\*\*

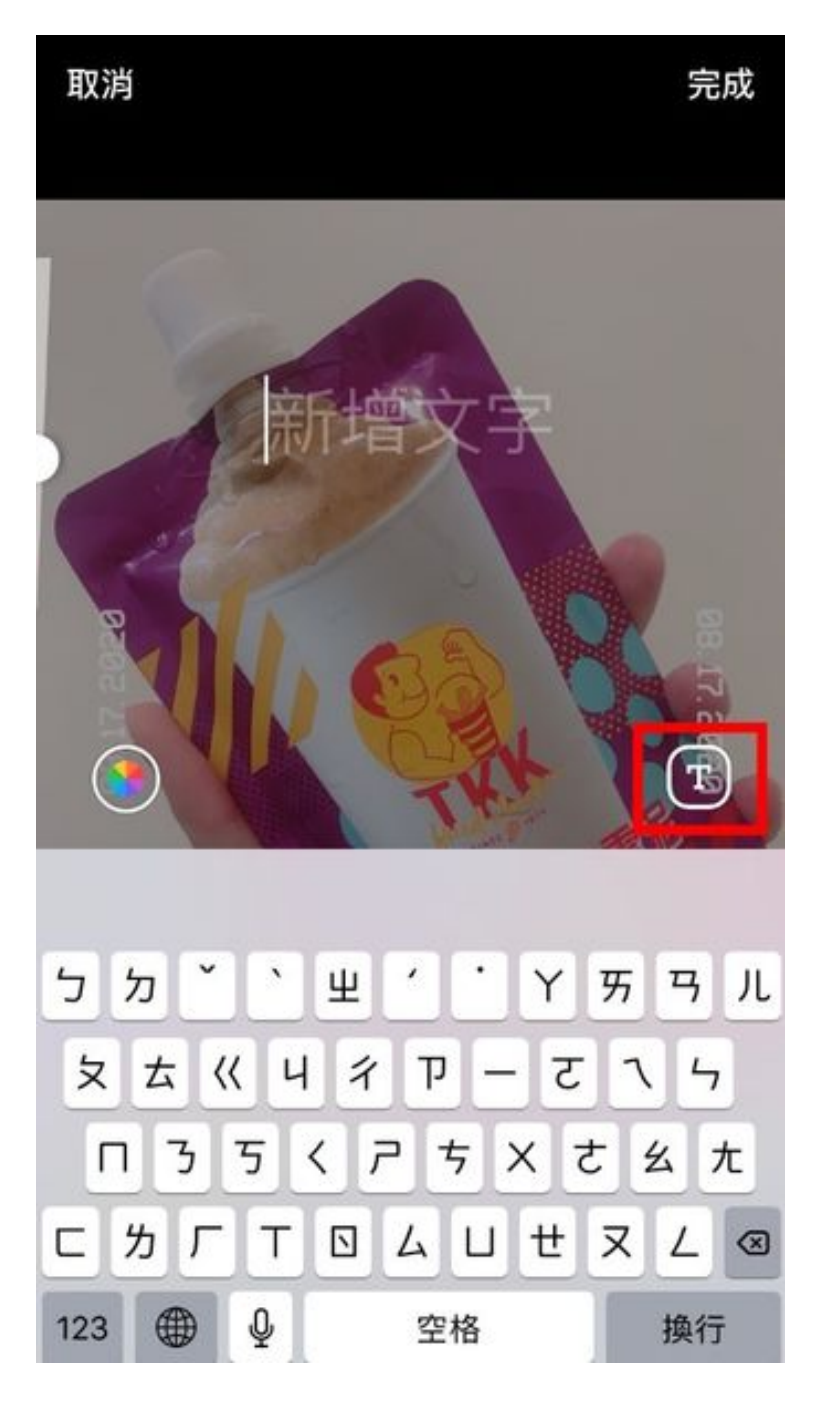

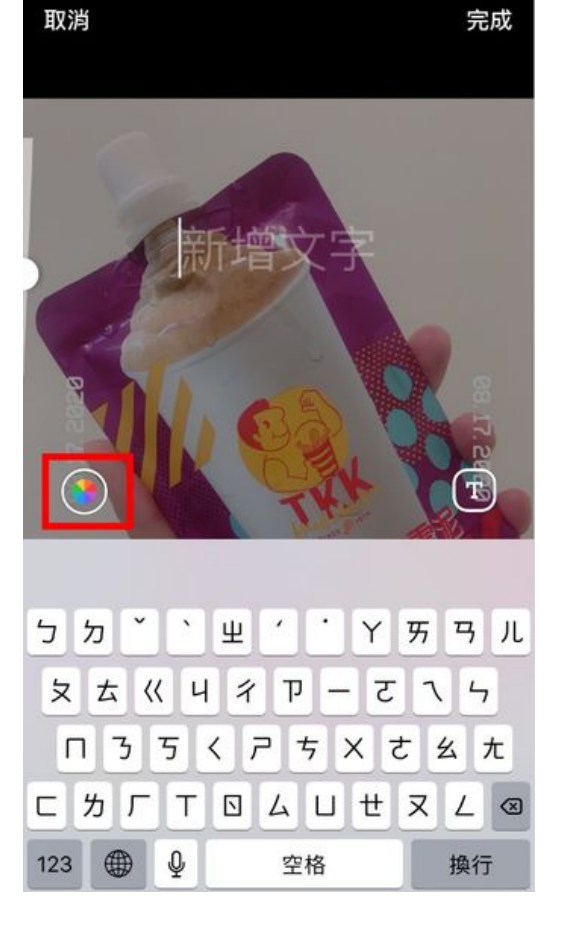

第一種字型:Hightlight

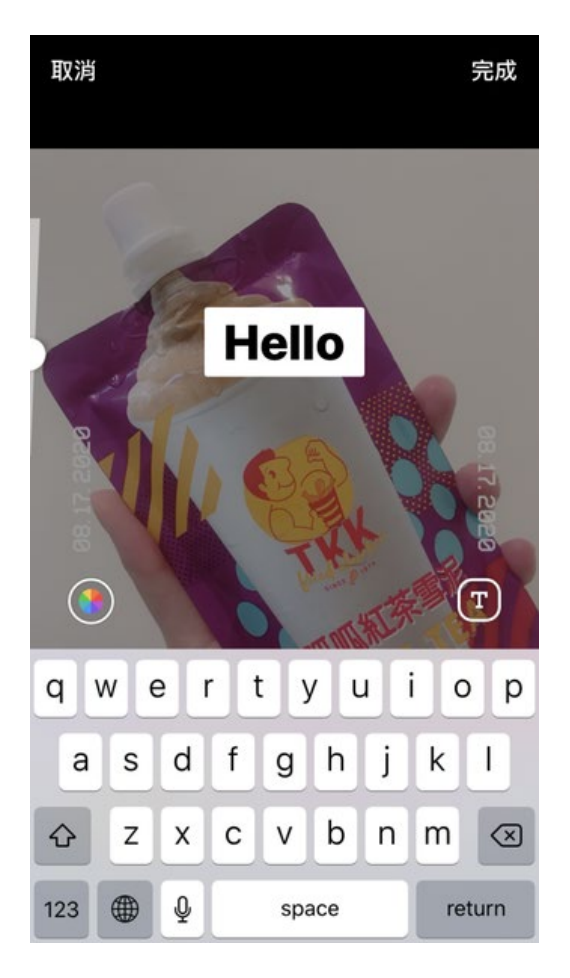

### 第三種字型:Uderline

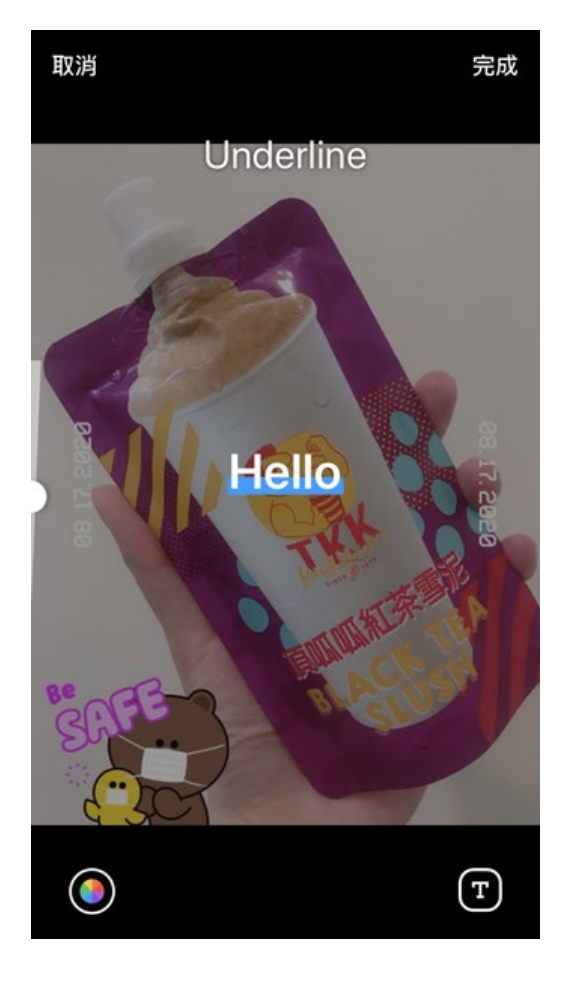

#### 第二種字型:Gradient

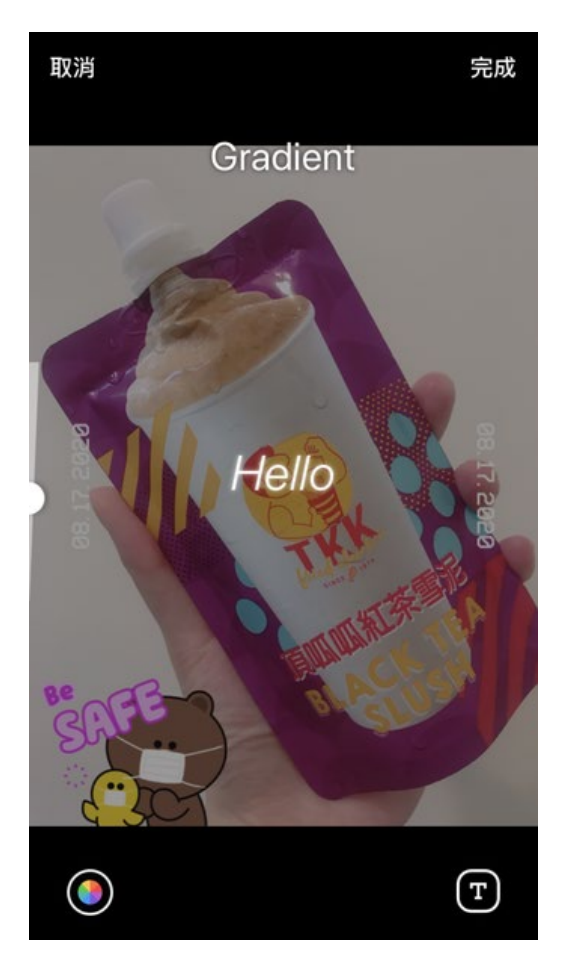

### 第四種字型:Block

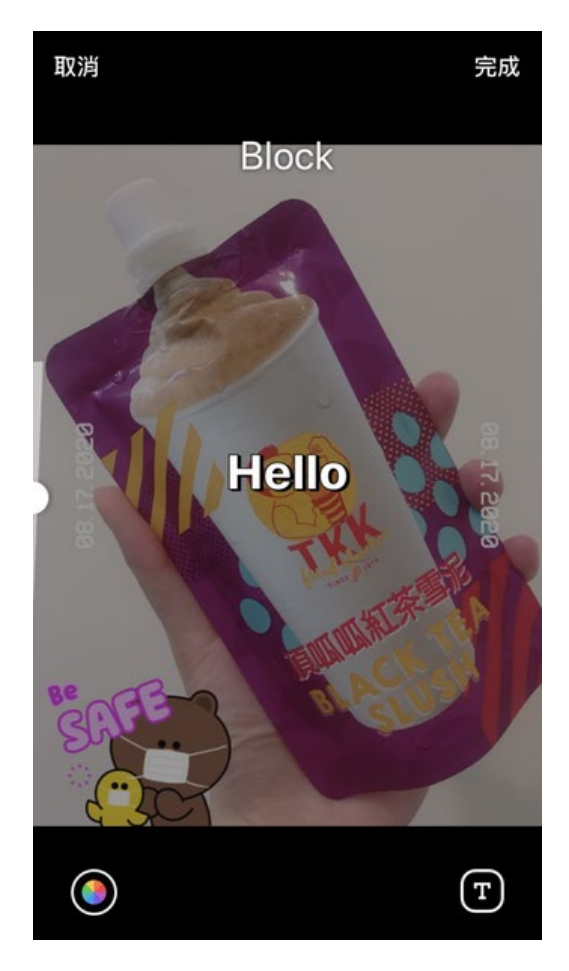

第5種字型:Regular

(四)

如果 LINE 預設的字型你都不喜歡的話, 就可以用到第 4 個 icon 的功能,自己手 寫囉!

這也是我最愛用的功能,不論想要寫 字、畫圖、塗抹、或是標記重點都很方 便,

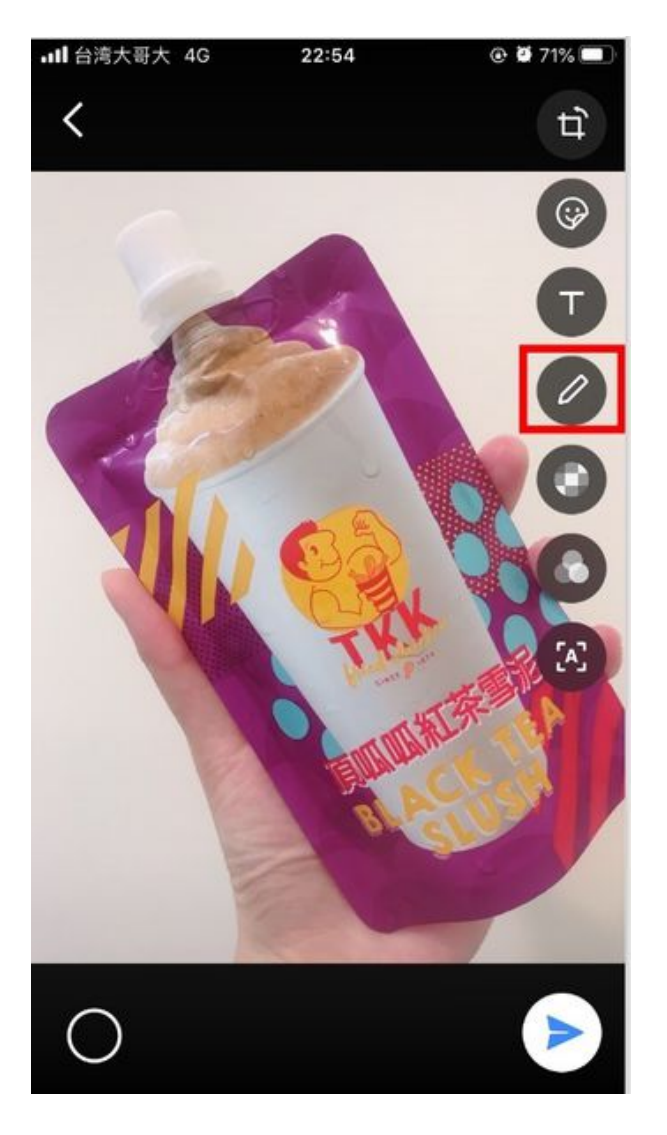

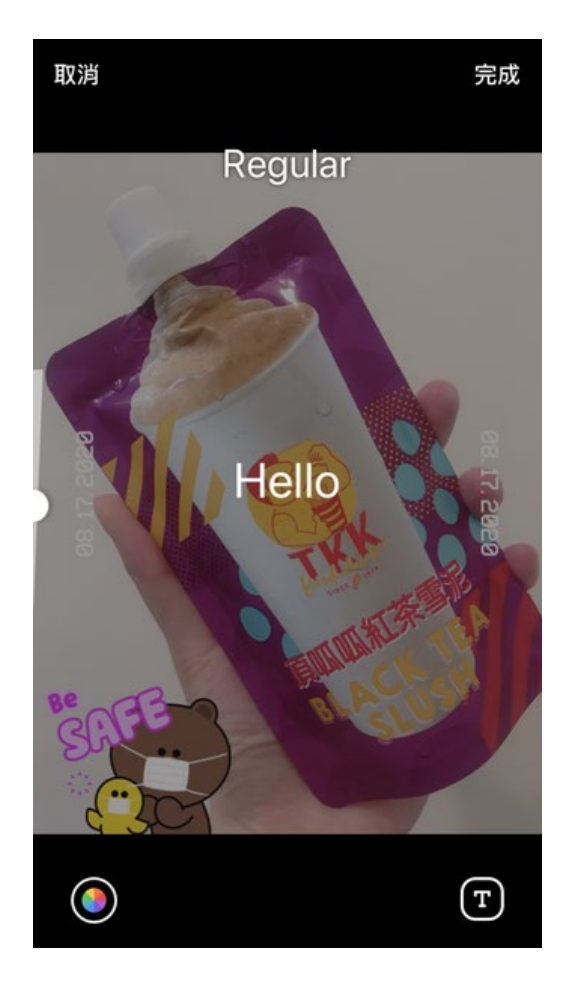

第一種是實心畫筆,也可以自己挑選顏色 & 調整畫筆大小哦

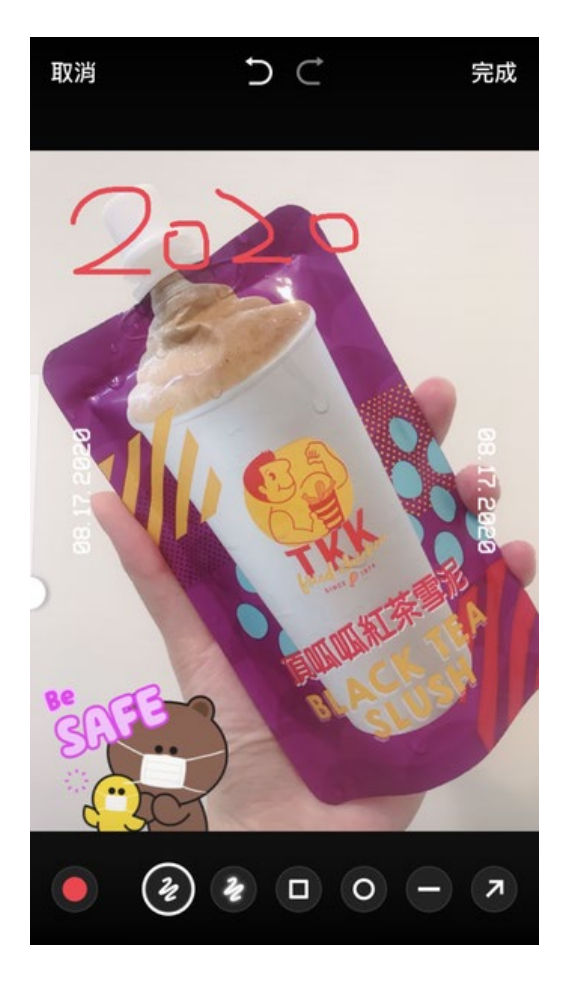

是懶人畫筆啦 ~不論是方 框、圓形、一 條線或是箭 頭,LINE都幫 你想到囉

第三種開始就

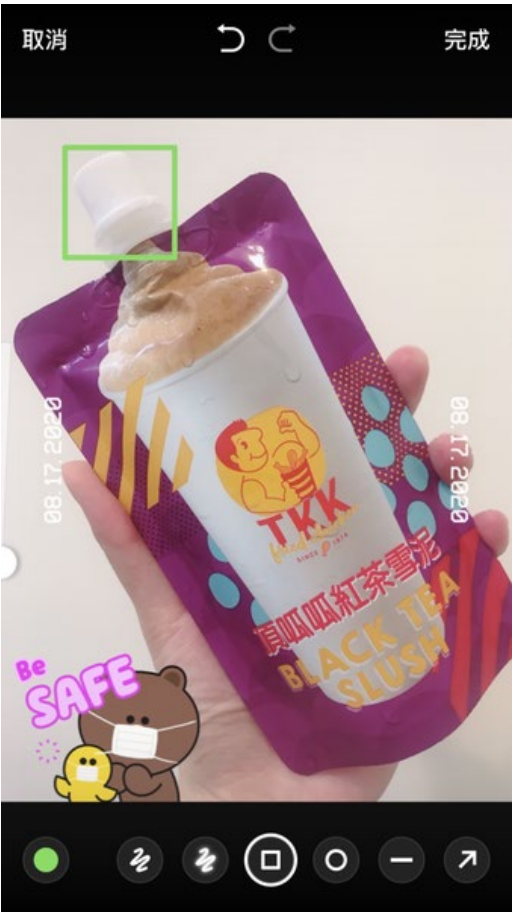

第二種是螢光畫筆

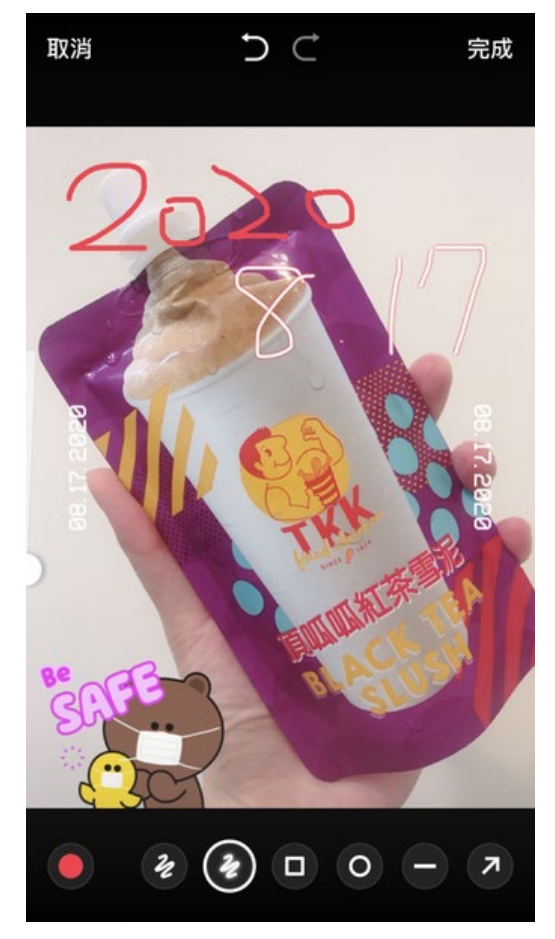

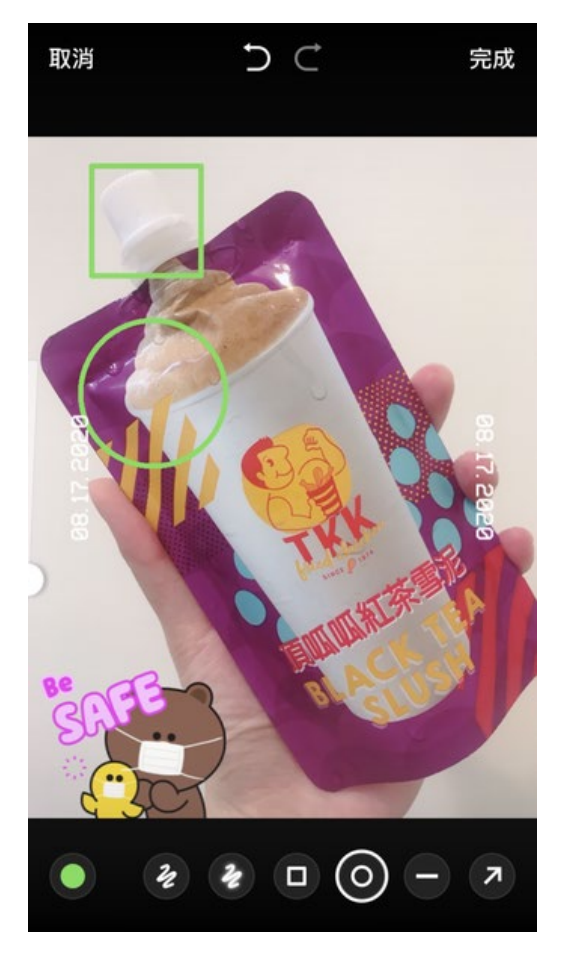

第5個 icon 功能也很方便,有時候傳圖片發現 部分內容不想被其他人知道,就可以使用馬賽 克畫筆

馬賽克畫筆又分兩種方式,第一種是粗方塊顆 粒,第二種是磨砂玻璃霧感

可以依照需要塗抹的範圍,調整畫筆的大小

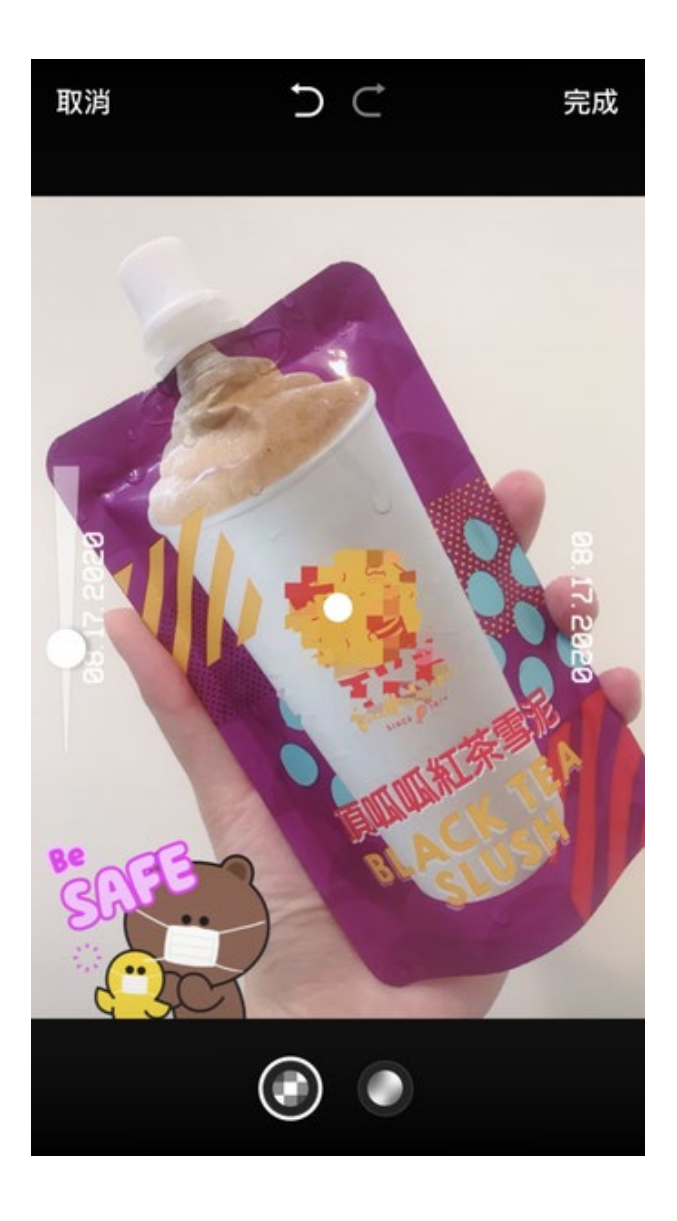

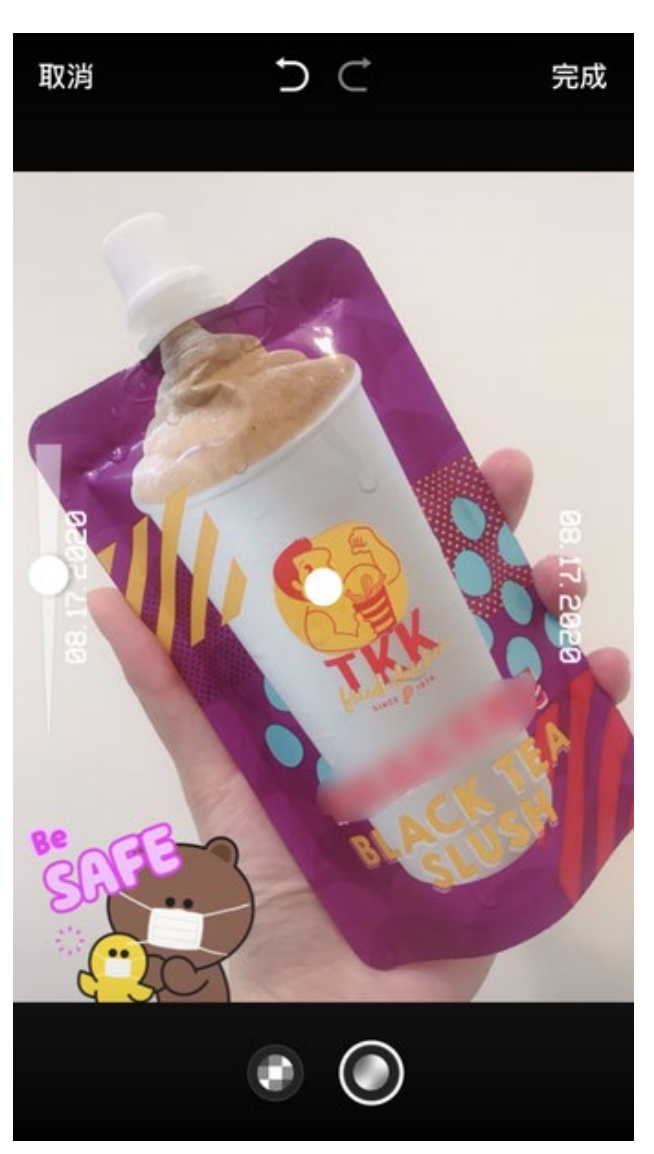

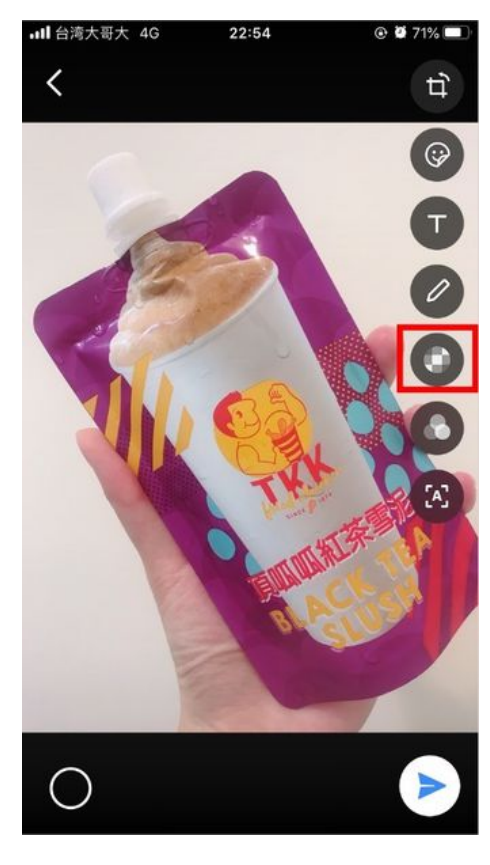

(六)第六個 icon 就是大家所熟知的濾鏡,有多種濾鏡可以挑選♀

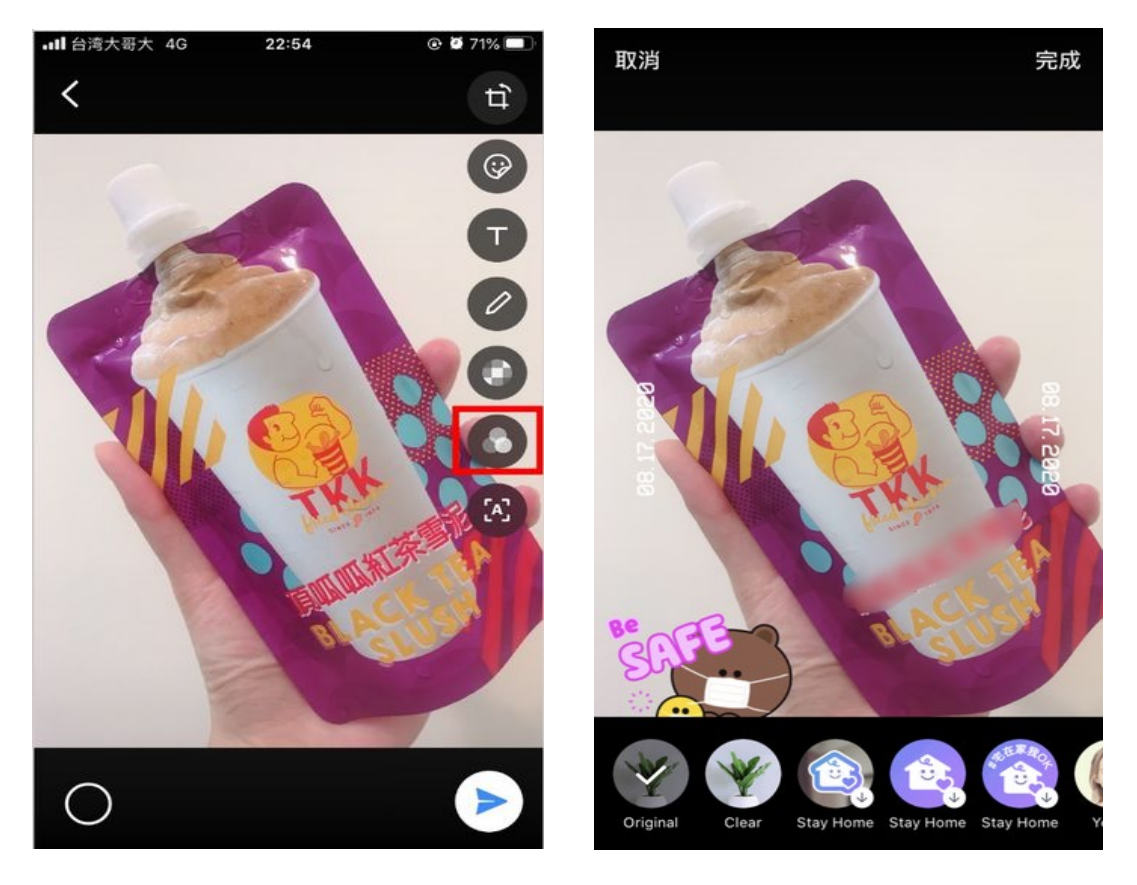

 (七)最後一個 icon 的功能很方便,可以偵測圖片上的語言並翻譯
 目前僅支援翻譯英文、繁中、簡中、日文、韓文、泰文、印尼文、西班 牙文、葡萄牙文、德文、俄文、緬甸文、越南文、阿拉伯文、波斯文和 印度文

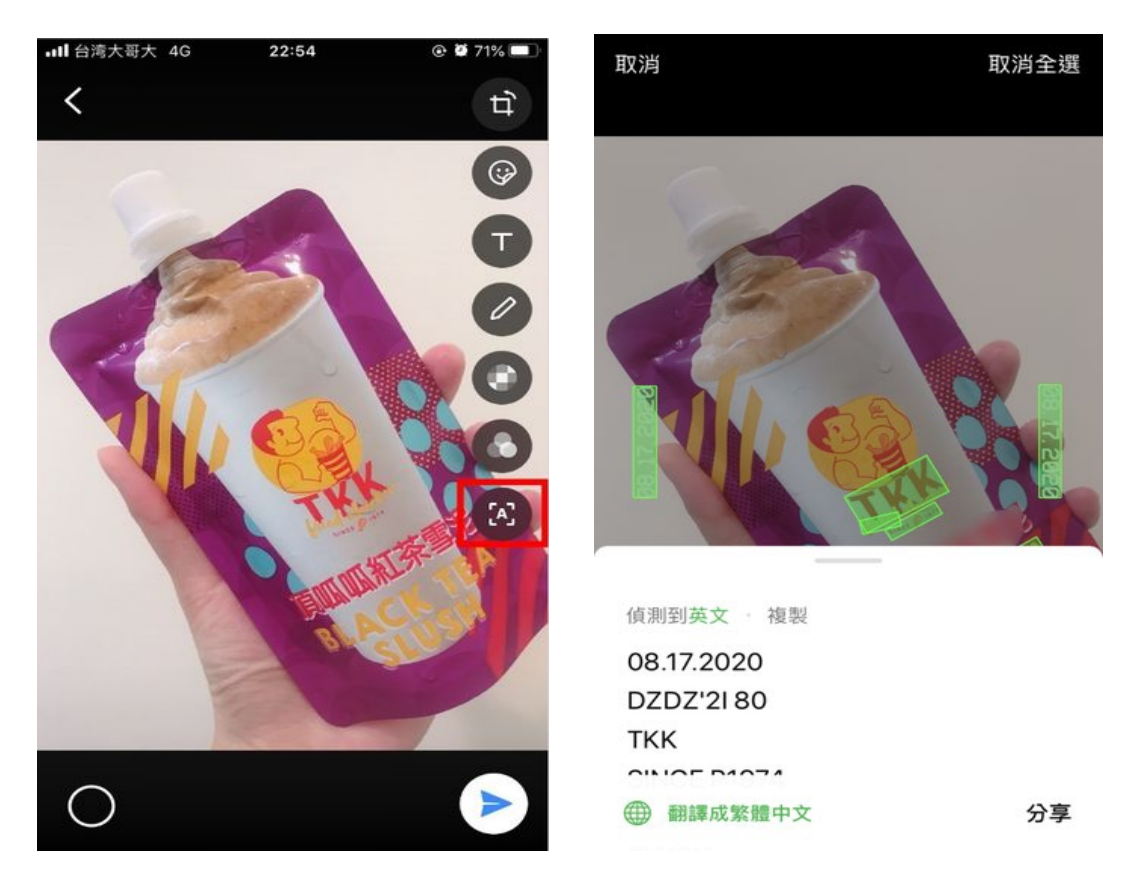

21

| snapdragon  |        |        |                         |                         | samsung<br>Exynos | MEDIATEK   |     |                | HUAWEI    |
|-------------|--------|--------|-------------------------|-------------------------|-------------------|------------|-----|----------------|-----------|
| 驍龍 S1/2/3/4 | 驍龍 200 | 驍龍 400 | 驍龍 600/700              | 驍龍 800                  | 三星                | 聯發科        | 苹果  | 中國 <b>紫光展锐</b> | 中國華為      |
|             |        |        |                         |                         |                   |            | A13 |                |           |
|             |        |        |                         | 驍龍 865                  |                   |            |     |                |           |
|             |        |        |                         |                         |                   | 天玑 1000    |     |                |           |
|             |        |        |                         |                         |                   | 天玑 1000L   |     |                | 麒麟 990 5G |
|             |        |        |                         |                         |                   |            |     |                | 麒麟 990    |
|             |        |        |                         | 驍龍 855 Plus             | Exynos 9820       |            |     |                |           |
|             |        |        |                         | 驍龍 855                  |                   | 天玑 820     | A12 |                | 麒麟 985    |
|             |        |        |                         |                         |                   |            |     |                | 麒麟 980    |
|             |        |        |                         | 驍龍 845                  | Exynos 9810       | 天玑 800     |     |                | 麒麟 820    |
|             |        |        | 驍龍 765/765G             |                         |                   | Helio G90T | A11 |                | 麒麟 810    |
|             |        |        | 驍龍 730/730G             | 驍龍 835(MSM8998)         | Exynos 8895       |            | A10 |                | 麒麟 970    |
|             |        |        | 驍龍 712                  |                         |                   | Helio G85  | A9X | 虎贲 T7510       |           |
|             |        |        | 驍龍 710                  |                         |                   | Helio G80  |     | 虎贲 T618        | 麒麟 960    |
|             |        |        |                         |                         |                   | Helio G70  |     |                |           |
|             |        |        | 驍龍 675                  | 驍龍 821<br>(MSM8996 Pro) |                   | Helio X30  |     |                |           |
|             |        |        | 驍龍 670                  | 驍龍 820<br>(MSM8996)     |                   |            |     |                |           |
|             |        |        |                         | 驍龍 820 降频版<br>(MSM8996) | Exynos 8890       |            | A9  |                |           |
|             |        |        | 驍龍 665                  |                         |                   | Helio P60  |     | 虎贲 T610        | 麒麟 710    |
|             |        |        | 驍龍 660                  |                         |                   | Helio X27  |     |                | 麒麟 955    |
|             |        |        | 驍龍 636                  |                         |                   |            |     | 虎贲 T310        | 麒麟 950    |
|             |        |        | 驍龍 632                  |                         |                   |            |     |                |           |
|             |        |        | 驍龍 630                  | 驍龍 810<br>(MSM8994)     | Exynos 7420       | Helio X25  | A8X |                |           |
|             |        |        |                         |                         |                   | Helio X23  |     |                |           |
|             |        |        | 驍龍 653<br>(MSM8976 Pro) |                         |                   | Helio X20  |     |                |           |
|             |        |        |                         |                         |                   | Helio P30  | A8  |                |           |
|             |        |        | 驍龍 652<br>(MSM8976)     |                         |                   | Helio P25  |     |                |           |
|             |        |        |                         |                         |                   | Helio P23  |     |                |           |